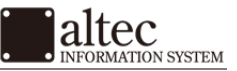

### Vista Windows メール アカウントの設定方法

株式会社アルテック情報システム 平成 27 年 12 月 21 日 初版

基本設定方法

1. メニューの「ツール」より、「アカウント」をクリックします。

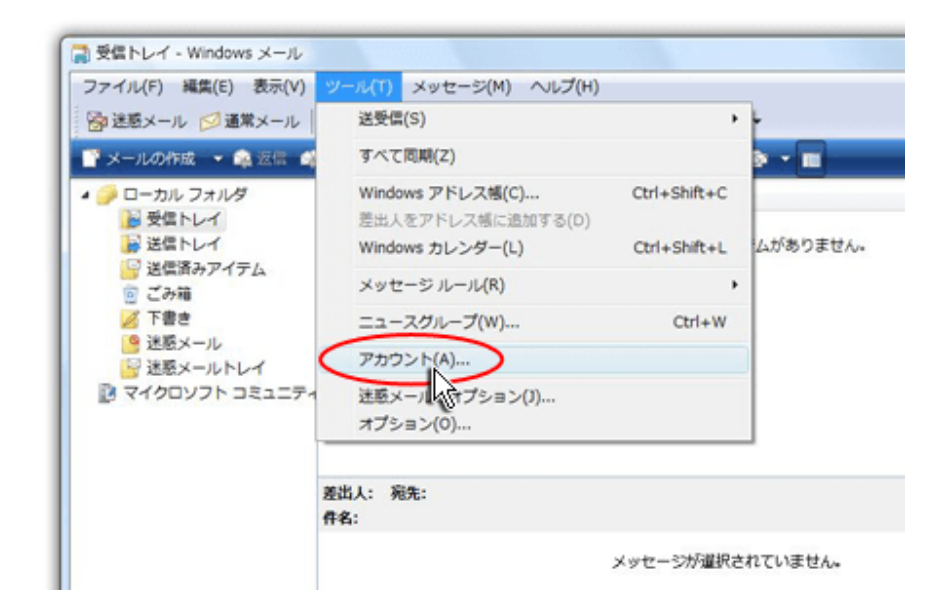

2. インターネットアカウントより「追加」を選び、アカウントの種類選択で「電子メールアカウント」を選択し、クリックします。

| ニュース<br>マイクロソフト コミュニティ (版定)<br>manewat microsoft.com<br>ディレクトリ サービス | ▲ 200(A)                          | アカウントの種類の選択<br>追加するアカウントの種類を選択してください。<br>フ |
|---------------------------------------------------------------------|-----------------------------------|--------------------------------------------|
|                                                                     | インボート(I)<br>エクスポート(E)<br>順番の設定(S) | >>>>>>>>>>>>>>>>>>>>>>>>>>>>>>>>>>>>>      |

3. 名前をご入力いただき、「次へ」をクリックします。 次に、インターネット電子メールアカウントを入力し、「次へ」をクリックします。

| 名前 |                              |                |            |         |  |
|----|------------------------------|----------------|------------|---------|--|
|    | 電子メールを送信すると8<br>名前を入力してください。 | きに、名前が [楚出人] の | フィールドに表示され | ます。表示する |  |
|    | 表示名(D):                      | X Server       |            |         |  |
|    |                              | 例: Taro Chofu  |            |         |  |
|    |                              |                |            |         |  |
|    |                              |                |            |         |  |

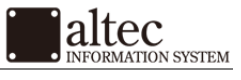

# 基本設定方法 (続き)

| 0  | C. B. A. Parts                            | × |
|----|-------------------------------------------|---|
| 10 | ンターネット電子メール アドレス                          |   |
|    | 電子メールのアドレスは、他のユーザーがあなたに電子メールを送信するために使います。 |   |
|    |                                           |   |
|    | 電子メール アドレス(E): user@example.com           |   |
|    | 徇: t-chafu@miarasaft.com                  |   |

#### 4. 受信メール・送信メールサーバーを入力します。入力後、「次へ」をクリックします。

| 電 | 子メール サーバーのセットアップ               |                             |
|---|--------------------------------|-----------------------------|
|   | 受信メール サーバーの種類(S)               |                             |
|   | POP3 -                         |                             |
|   | 受信メール (POP3 または IMAP) サーバー(I): |                             |
|   | sample.xsrv.jp                 |                             |
|   | 送信メール (SMTP) サーバー名(0):         | <br>「送信サーバーは<br>が必要(V)」にもチ: |
|   | sample.xsrv.jp                 | を入れてください。                   |
|   | ▼送信サーバーは認証が必要(∨)               |                             |
|   | 電子メール サーバーの情報について              |                             |
|   |                                |                             |

#### 5. インターネット メールログオンが表示されます。

ユーザー名には、電子メールアドレスの全て、パスワードには、設定したパスワードを入力します。

| ] |
|---|
|   |
|   |
|   |
|   |
|   |
|   |
|   |
|   |
|   |
|   |

株式会社アルテック情報システム

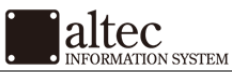

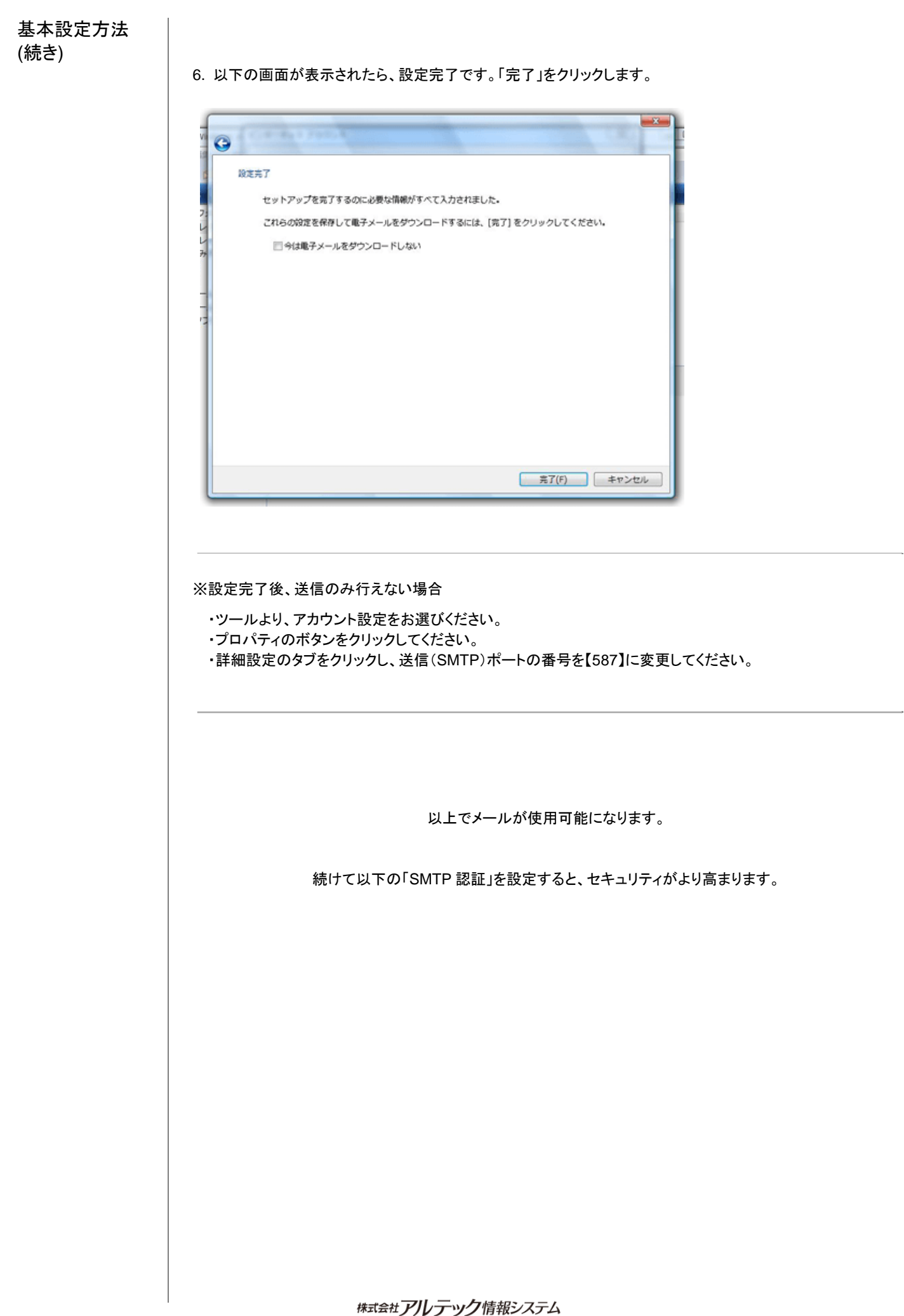

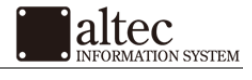

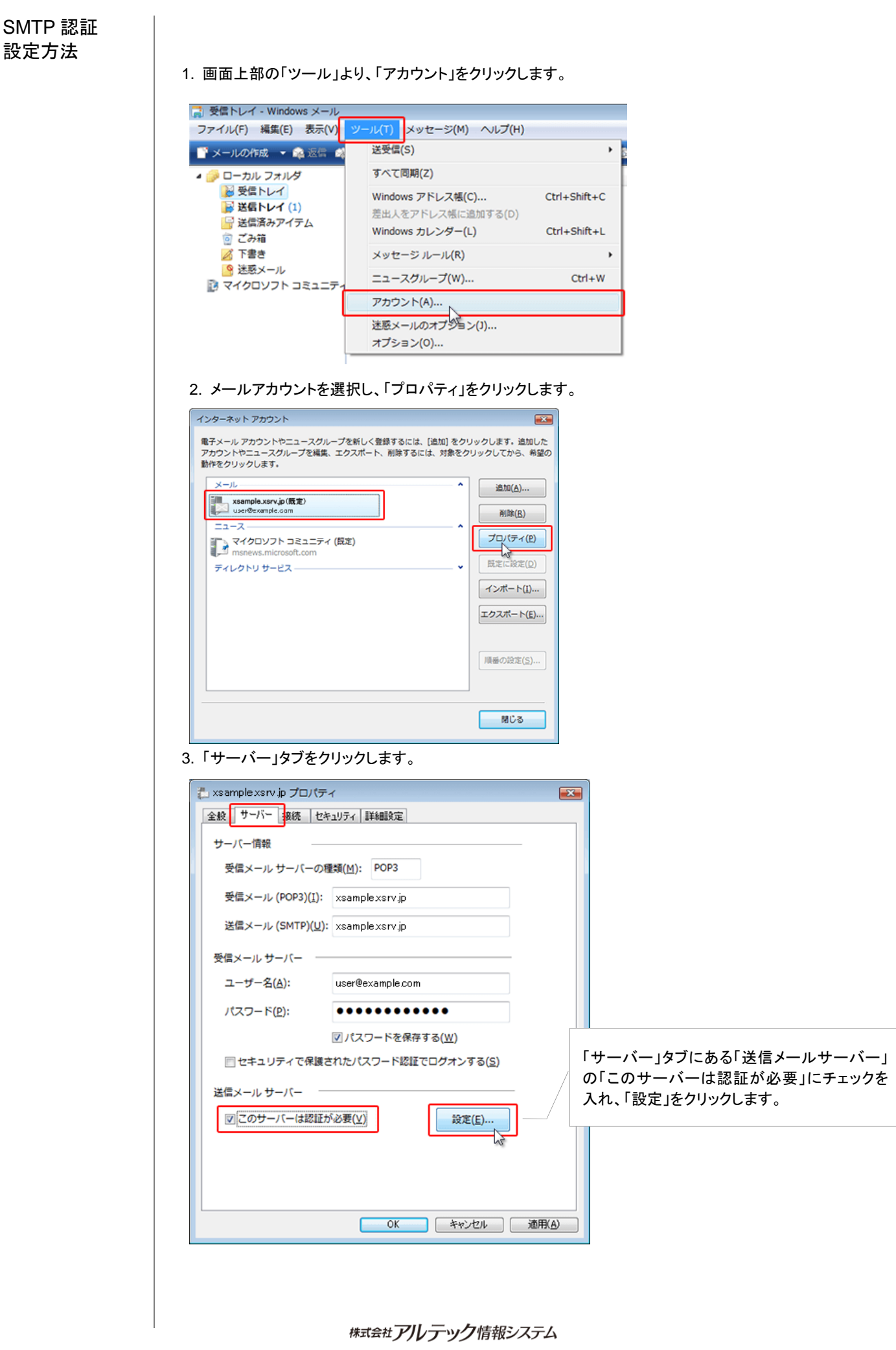

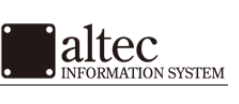

## SMTP 認証 設定方法(続き)

4.「受信メールサーバーと同じ設定を使用する」にチェックを入れ、「OK」をクリックします。

| 送信メール サーバー                               |
|------------------------------------------|
| ログオン情報                                   |
| ⑧ 受信メールサーバーと同じ設定を使用する( <u>リ</u> )        |
| ◎ 次のユーザー名とパスワードでログオンする(Q)                |
| ユーザー名(E):                                |
| パスワード(2):                                |
| ☑ パスワードを保存する( <u>₩</u> )                 |
| □ セキュリティで保護されたパスワード認証でログオンする( <u>S</u> ) |
|                                          |

「3.」の画面に戻りましたら、「OK」をクリックします。以上で終了です。